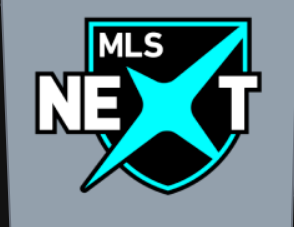

## **KITMAN** LABS

# REFEREE GUIDE 24'/25'

Updated July 2024

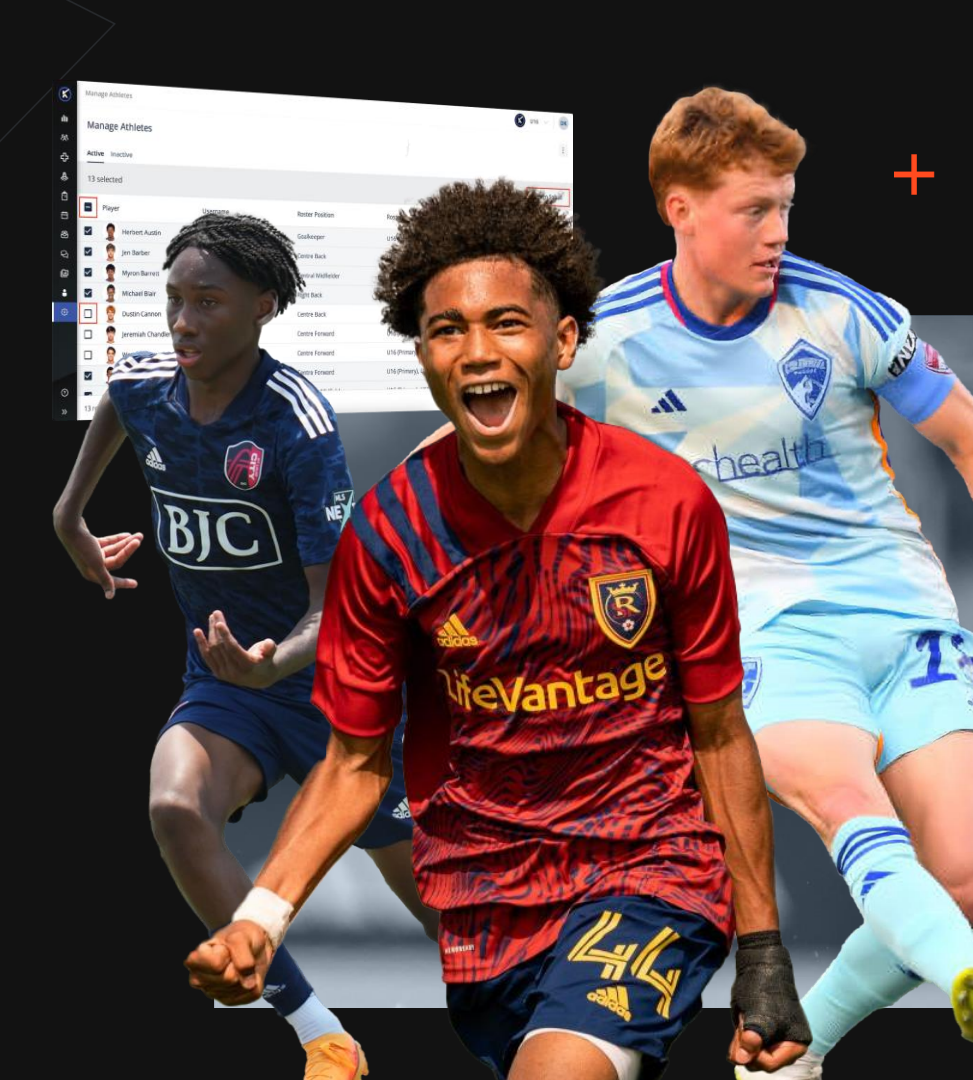

### INTRO

Welcome to the 24'/25' Kitman Labs-MLS NEXT Handbook, designed to start the season successfully:

- Understand how to get up and running on Kitman Labs for the 2024/25' season
- Share best practices and workflows to enable a smooth user experience
- Summarize the common FAQs that came up throughout last season

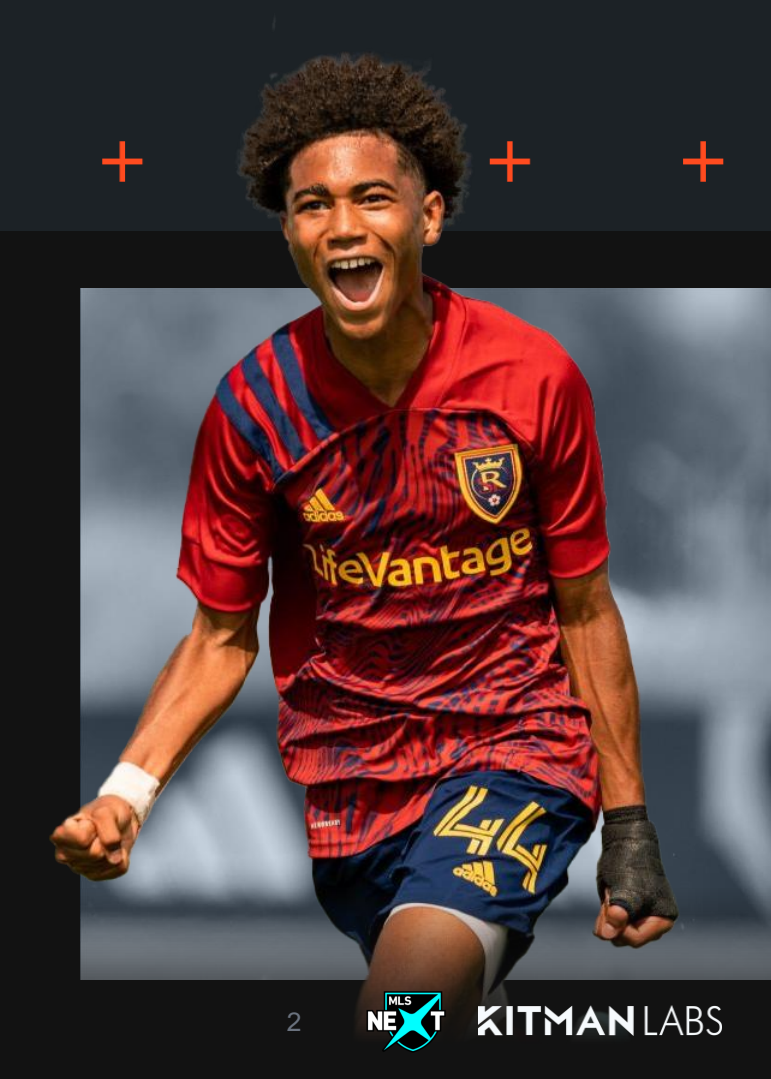

### **— TABLE OF CONTENTS**

- Getting Started
- Referee Workflow
- Workflow Diagram
- FAQs

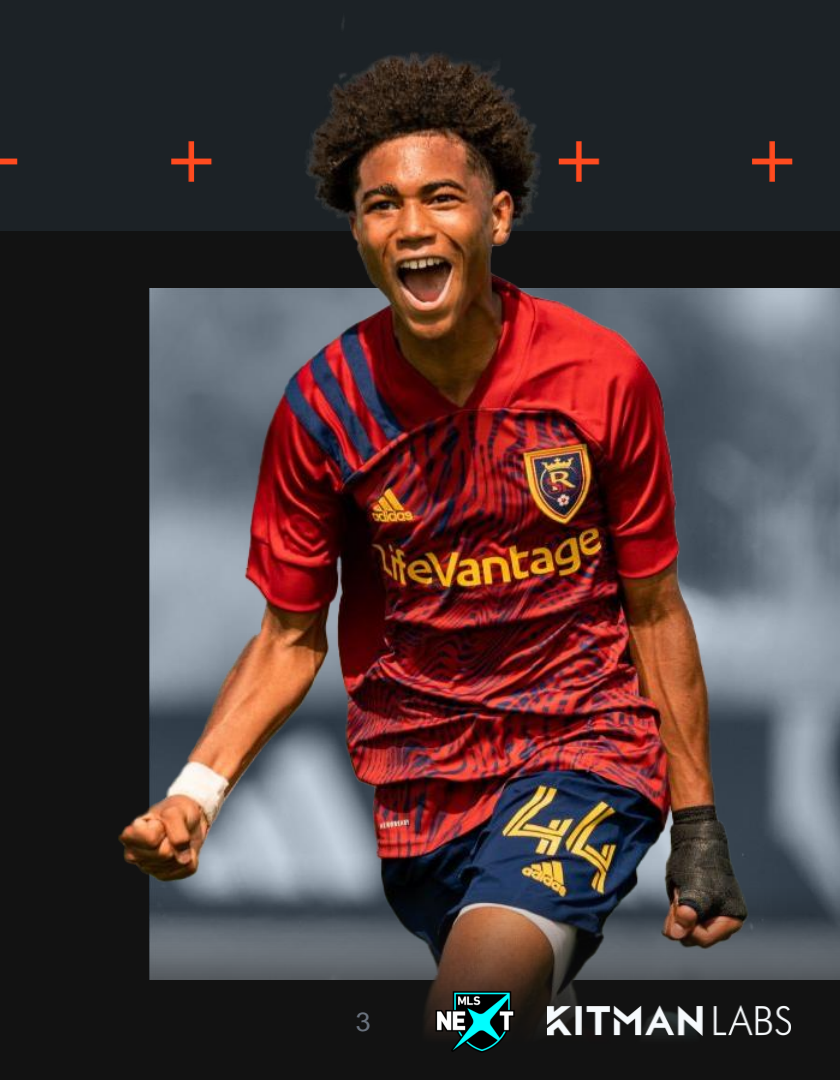

### **GETTING STARTED**

#### Setting up your user

- An activation mail will be sent to once the League admin has created your account
- The mail will contain your username & a link to create a password
- The create password link will automatically bring you to the login page for the account

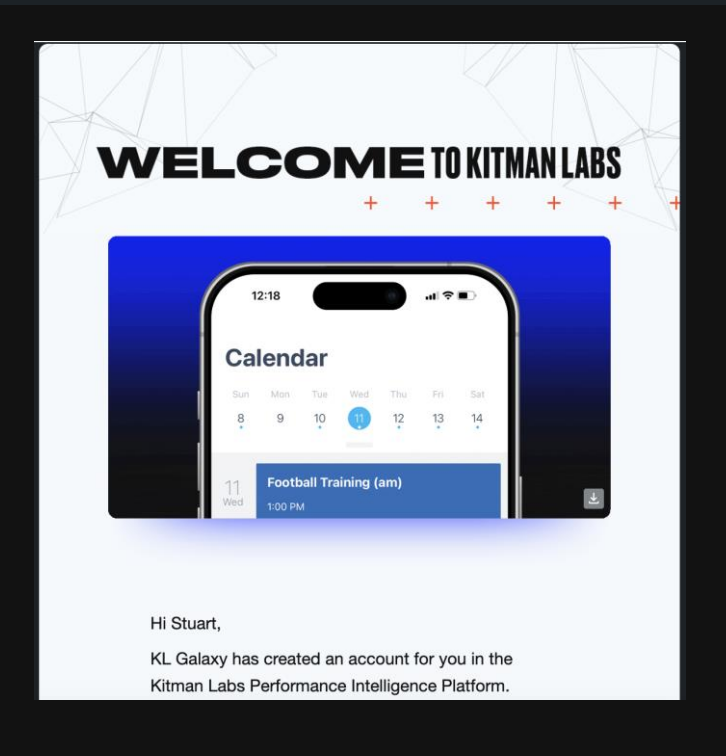

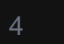

### **GETTING STARTED**

#### Accessing the Intelligence Platform

- Once your account is activated you can login into the Intelligence Platform by selecting the "Login with Kitman Labs" option on the login and entering your username & password
  - NEVER select "Login with okta"
- Please note your username is not your email but is contained in the activation email

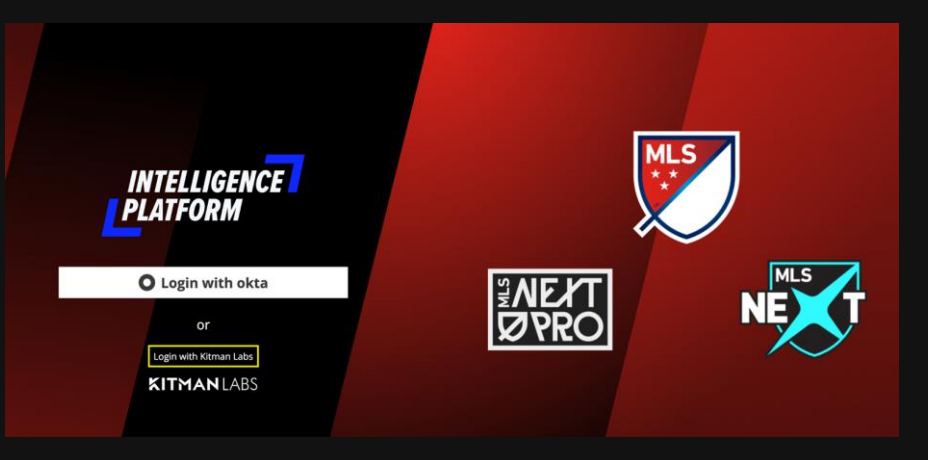

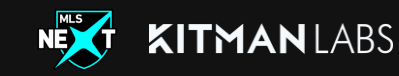

### **REFEREE WORKFLOW - SCHEDULE**

#### Reviewing the Schedule

- Once logged into the Intelligence Platform you will need to navigate to the Schedule tab
- Within the schedule tab, you will see a fixture list of all the matches that have been assigned to you
- If your schedule is empty, this means games have not been assigned to you within the Kitman Platform yet. Please reach out to Jeffrey Hajek with MLS Next League to inquire about assignments

|    | ę.           | Schedule           |              |                              |                   |               |            |                               |                                                     |                     | KA |
|----|--------------|--------------------|--------------|------------------------------|-------------------|---------------|------------|-------------------------------|-----------------------------------------------------|---------------------|----|
| ۵  | Registration | Schodulo           |              |                              |                   |               |            |                               | 0/7-1                                               |                     |    |
| \$ | Schedule     | Jeneuule           |              |                              |                   |               |            | ASS                           | gn Umciais                                          | Download 4          | 8  |
| ٢  | Settings     | Search fixtures    | s Q          | 9 Mar 2024 - 29 Mar 2024     | 🛚 Squad           | ✓ Clubs       | ٠          | Competitions •                | Status                                              | ۷                   |    |
|    |              | Home team          | Score        | Away team                    | Match ID Squad    | Competition   | Date       | Time                          | Location /<br>Pitch                                 | Status              |    |
|    |              | Florida Rush       | <b>2</b> :0  | Tampa Bay<br>United          | mls-<br>39706 U13 | League        | 9 Mar, Sat | 9:00 am<br>(America/New_York) | The<br>National<br>Training<br>Center -<br>NTC 1    | Report<br>Available | ): |
|    |              | Weston FC          | 6:0          | Athletum FC<br>Academy       | mis-<br>40231 U13 | League        | 9 Mar, Sat | 9:00 am<br>(America/New_York) | Weston<br>Regional<br>Park - WRP<br>#1              | Report<br>Available | :  |
|    |              | Atlanta United     | <b>6</b> 5:1 | Lanier Soccer<br>Association | mls-<br>40759 U16 | MLS NEXT Flex | 9 Mar, Sat | 9:00 am<br>(America/New_York) | 112                                                 | Report<br>Available | :  |
| 0  | Help         | Michigan<br>Wolves | <b>0</b> 5:3 | Chicago FC<br>United         | mis-<br>42054 U19 | MLS NEXT Flex | 9 Mar, Sat | 9:00 am<br>(America/New_York) | Schoolcraft<br>College - St<br>Joe's Sports<br>Dome | Report<br>Available |    |
| "  | Close Menu   |                    |              |                              |                   |               |            |                               | The                                                 |                     | -  |

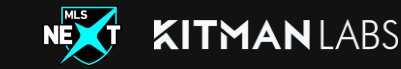

### **REFEREE WORKFLOW - ACCESSING MATCH REPORTS +**

#### Ease of access for match reports

- Click on a match from your schedule to open the match report.
- This will bring up the list view and pitch view of the submitted rosters for each team.
- Subs and staff will appear under the pitch view

| U14 KL Galaxy v U14 KL Toronto<br>Tuesday 12 March 2024 10:00, GMT |        |           |     |             |               |        |        |       | Submit Report Cancel                       |  |  |
|--------------------------------------------------------------------|--------|-----------|-----|-------------|---------------|--------|--------|-------|--------------------------------------------|--|--|
| Regular / Extra Time Penalty Shoot-out 🔯 0 - 0 🚓                   |        |           |     |             |               |        |        |       |                                            |  |  |
| List view Pitch view                                               | v      | Home Team |     | Away Team   | 🙄 Goal        |        | Vellow | Red   | $\overrightarrow{\leftarrow}$ Substitution |  |  |
| Player                                                             | Jersey | Position  | DOB | Designation | Event<br>list | Events | Pla    | ivers |                                            |  |  |
| Jon Adamson                                                        | #      | GK        | 09  | Primary (P) |               |        | v      | ,     | ✓ Clear events                             |  |  |
| Alex Bumgardner                                                    | #9     | GK        |     | Primary (P) |               |        |        |       |                                            |  |  |
| Helen King                                                         | #      | GK        |     | Primary     |               |        |        |       |                                            |  |  |
| Luis Robles-Player                                                 | #8     | GK        |     | Primary (P) |               |        |        |       |                                            |  |  |
| Jonjoe Test                                                        | #7     | GK        | 23  | Primary     |               |        |        |       |                                            |  |  |
| Alex Pomeroy                                                       | #      | RB        |     | Primary (P) |               |        |        |       |                                            |  |  |

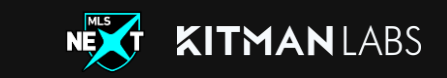

### **REFEREE WORKFLOW - UPDATING MATCH REPORTS +**

#### Streamlined for efficiency and accuracy

- In the match report game events e.g Goals, Cards & Substitutions can be added in the right-hand side panel on both list view and pitch view.
  - The game event action must be clicked e.g Goal before selecting the players name/image to assign the game event
- A user can manually add the scoreline or type in the events to populate the scoreline.
- This view also allows users to
  - Toggle between home and away
  - Toggle between List and Pitch view
  - Add game notes and disciplinary reasons on both pitch and list view

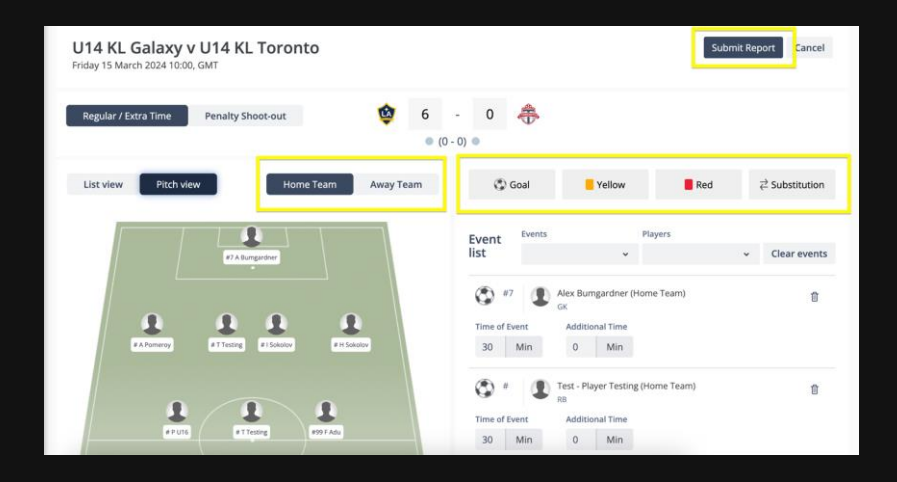

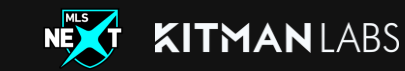

### **REFEREE WORKFLOW - SUBMITTING A REPORT**

#### Finalising the match report

- Submitting a report will change the report status on the schedule page to report available and if there is any disciplinary action it will change the status to disciplinary issue.
- Once submitted a match report will go to the league for review.
- Upon submission, the report status will update and the ability to edit the match report will lock

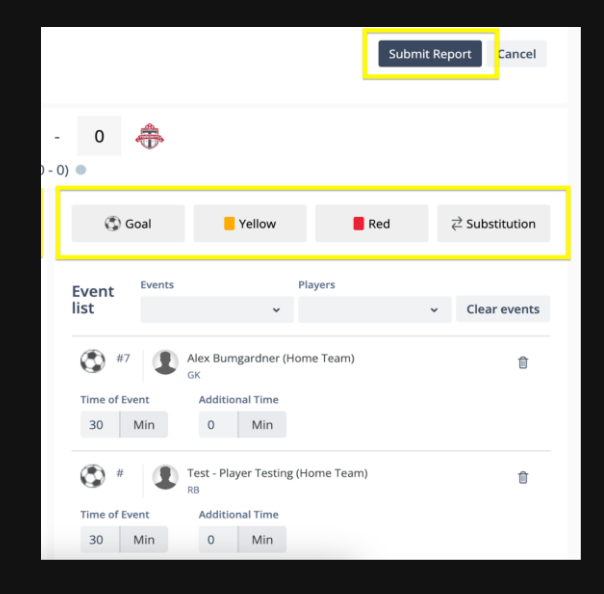

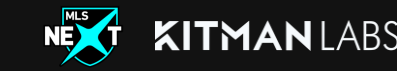

### **REFEREE WORKFLOW**

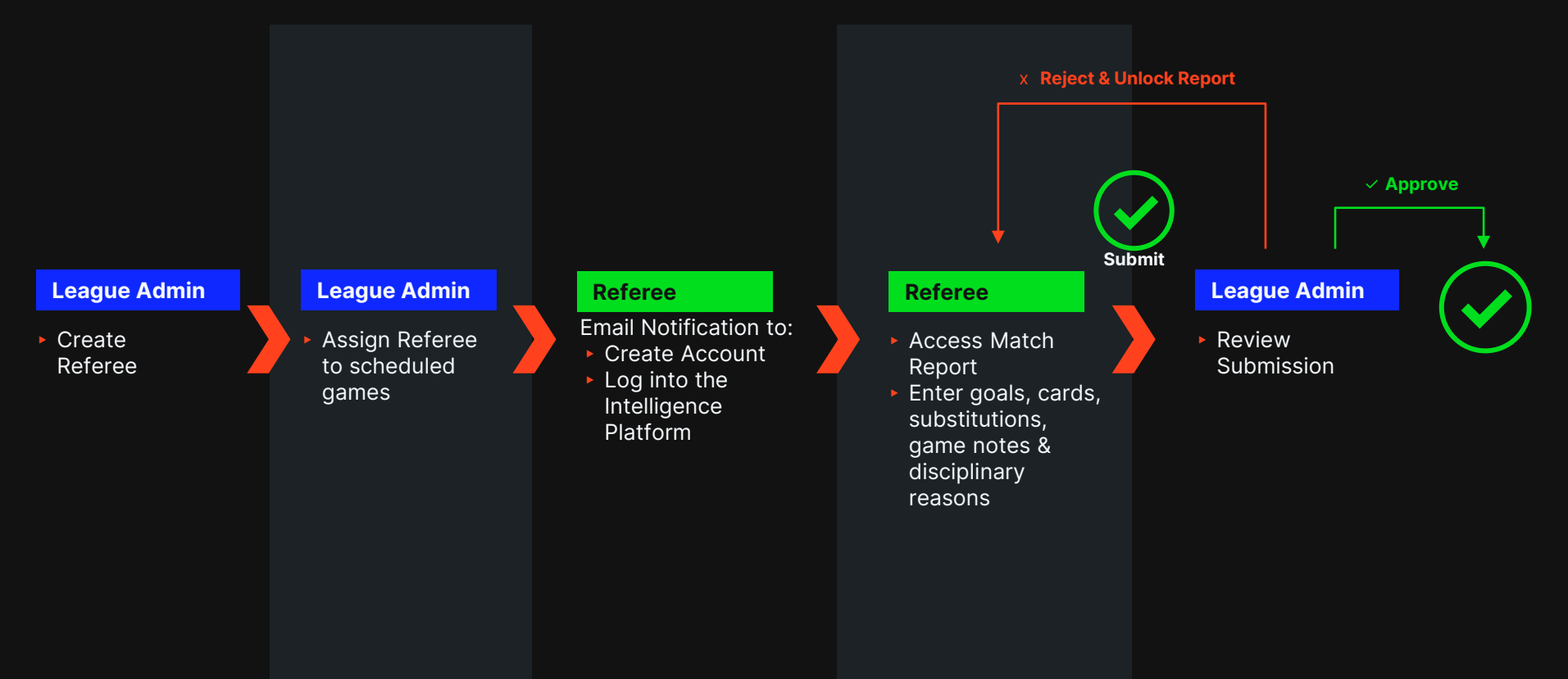

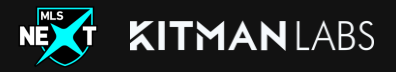

### FAQ'S

- Q: "My profile was created but when I went to RESET the password and login, I get an error message"
  - A: You must activate your account and create a password first, via the activation email that was sent to you when your profile was created. You must use the "Set Password" link to create and save your password before you can "Reset your Password"
- Q: "When I log in, I do not see any matches listed on my schedule"
  - A: The MLS Next League will assign you to your matches in the Kitman platform 24-48 hours before match kickoff. Once you have been assigned, the matches will appear within your schedule. For any questions or concerns, please reach out to Jeffrey Hajek (<u>Jeffrey.Hajek@mlssoccer.com</u>)
- Q: "I submitted a match report with incorrect game event information, how can I edit this?"
  - A: You will need to reach out to the MLS Next League to get the match report unlocked, so you can update the incorrect information or the MLS Next League will update the match report themselves
- Q: "Me and my referee crew are still awaiting payment for this weekend's games. Can Kitman help with this?"
  - A: Kitman does not handle referee payments and all questions regarding payments should be directed to Jordan Rouse and Jeffrey Hajek with the MLS Next League

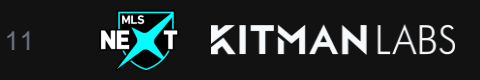